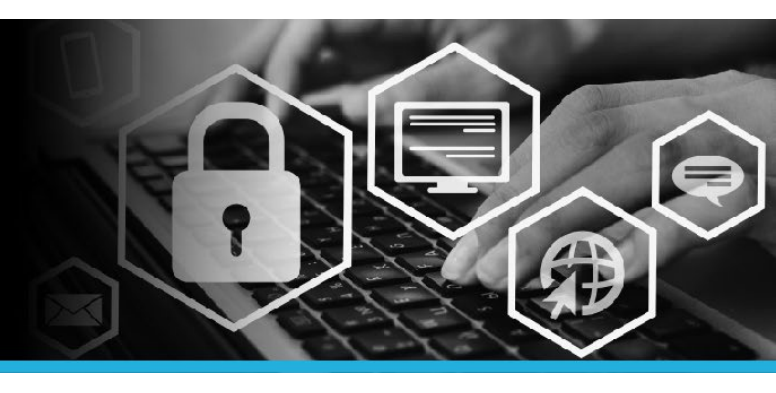

### PERSONAL VAULT SET UP

1. Connect to VPN.

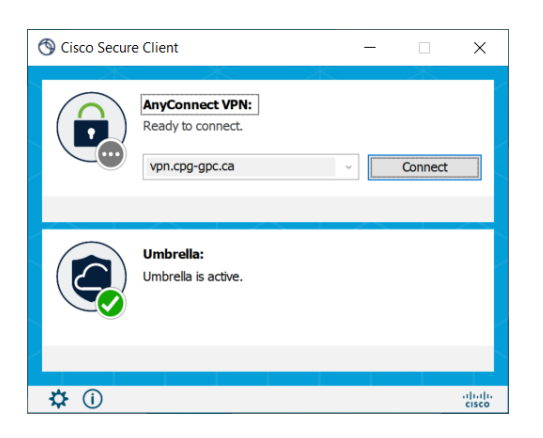

 Click on the Windows logo to open the Start Menu. At the top of the list, click on the @Workstation Utilities folder, then select the Password Self Service link.

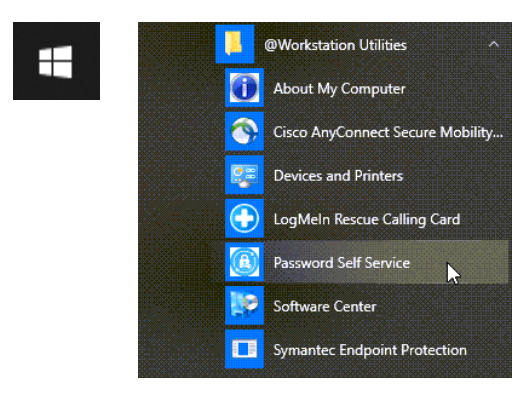

3. Enter your User ID (same user id used to log into your computer). Click the Continue button.

| Password Self Service: Login |
|------------------------------|
| Enter User ID:               |
| Continue                     |

 You have 2 or 3 choices: Use password, Answer security questions OR Mobile Device. Click the option you need. For this example, the Use Password option is selected.

5. Enter your **password** (same password used to login to your computer). Click the Login button.

| Login           |       |
|-----------------|-------|
| Enter password: |       |
|                 | Login |

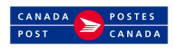

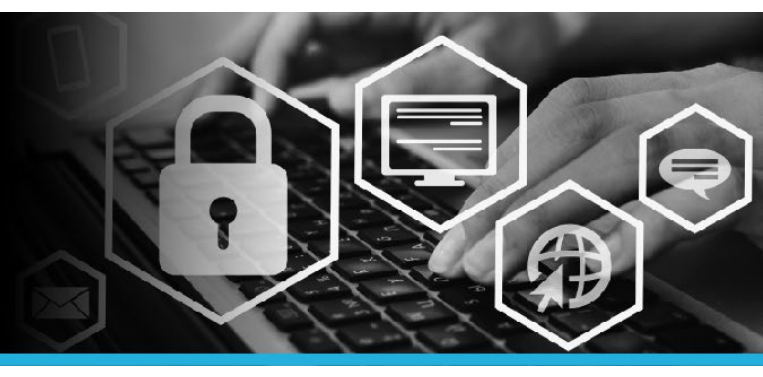

# PERSONAL VAULT

6. The Personal Vault is a password manager to keep track of your passwords for other accounts/systems.

#### Under My Profile click Personal Vault.

| Change passwords<br>Unlock accounts<br>View profile<br>Update security questions<br>Attach other accounts<br>Register mobile devices<br>Personal vault | MY PROFILE                |  |
|----------------------------------------------------------------------------------------------------|---------------------------|--|
| Unlock accounts<br>View profile<br>Update security questions<br>Attach other accounts<br>Register mobile devices<br>Personal vault                     | Change passwords          |  |
| View profile<br>Update security questions<br>Attach other accounts<br>Register mobile devices<br>Personal vault                                        | Unlock accounts           |  |
| Update security questions<br>Attach other accounts<br>Register mobile devices<br>Personal vault                                                        | View profile              |  |
| Attach other accounts<br>Register mobile devices<br>Personal vault                                                                                     | Update security questions |  |
| Register mobile devices<br>Personal vault                                                                                                    | Attach other accounts     |  |
| Personal vault                                                                                                    | Register mobile devices   |  |
|                                                                                                    | Personal vault            |  |
|                                                                                                    |                           |  |
|                                                                                                    |                           |  |
|                                                                                                    |                           |  |
|                                                                                                    |                           |  |

 You will be prompted to set up your personal vault account. Enter a passphrase in the Passphrase field and enter the same passphrase in the Confirm passphrase field.

Click the **Create** button.

| Personal vault                                                                                                    |
|----------------------------------------------------------------------------------------------------|
| Personal vaults are used to securely store<br>passwords. They are encrypted and can only be<br>retrieved with the correct passphrase.<br>Choose a passphrase that:<br>• is easy to remember<br>• is something you alone know<br>• you will not forget (without it all data is lost)<br>The passphrase must: |
| Confirm passphrase Create                                                                                                    |

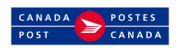

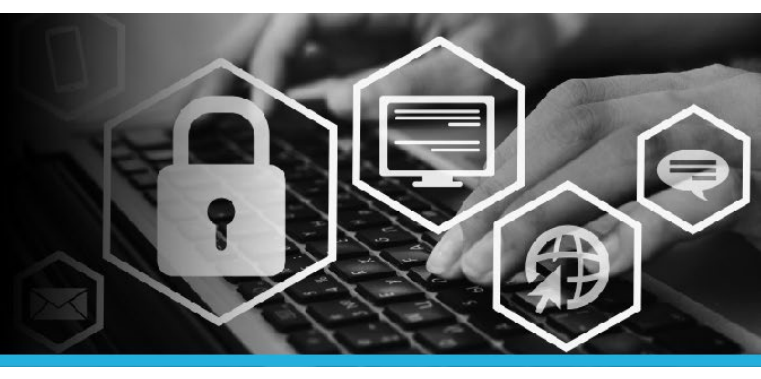

## PERSONAL VAULT

 TRACK YOUR PASSWORDS Click Add account under the OPERATIONS menu.

| OPERATIONS        |  |
|-------------------|--|
| Add account       |  |
| Change passphrase |  |
|                   |  |

9. Fill in the fields in the Add account form then click the Add button.

| Add account                                          | • |
|------------------------------------------------------|---|
| Description *                                        |   |
|                                                      |   |
| Account *                                            |   |
|                                                      |   |
| URL                                                  |   |
|                                                      |   |
| Category                                             |   |
| (Select one)                                         |   |
| Notes                                                |   |
| The password must:<br>• have from 1 to 45 characters |   |
| Password *                                           |   |
| Password                                             |   |
| Confirm password *                                   |   |
| Confirm password                                     |   |
| Add                                                  | ١ |

10. The account was successfully added.

Click Add account for each password you wish to track.

| Q :   | earch           |           |                   | Sea        | rch 🛐 🕼 Charge password                                                                                                    |
|-------|-----------------|-----------|-------------------|------------|----------------------------------------------------------------------------------------------------|
| howin | 1 - 1 of 1      |           |                   |            | Delete                                                                                                    |
|       | Description     | * Account | 1 Last access     | © Category | Copy                                                                                                    |
| 9 th  | 11 Gentral Lago | rî Cennxi | a free socied ago |            | C tony C tony Constant Constant Constan |
|       |                 |           |                   |            | Lett access 5/16/2024 1150 AM<br>Same<br>Drouged                                                                                                    |

11. CHANGE PERSONAL VAULT PASSPHRASE Click the Change passphrase link.

| Add account       |  |
|-------------------|--|
| Change passphrase |  |
| Change passphrase |  |

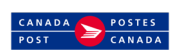

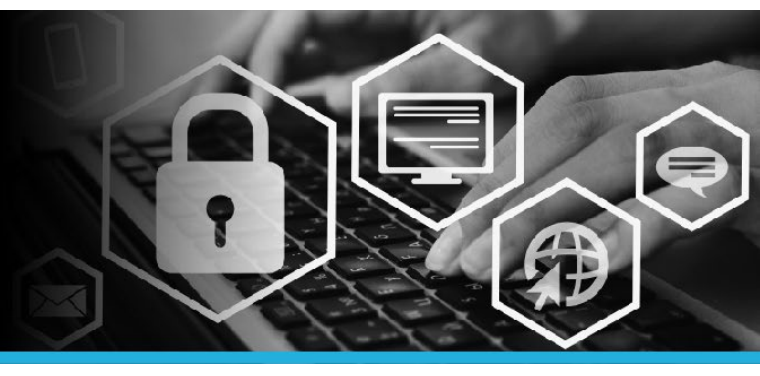

# PERSONAL VAULT

12. Enter your passphrase in the Old passphrase field. Then enter a new passphrase in the passphrase field and enter the same passphrase in the Confirm passphrase field. Click the Change button.

| Personal vault                                                                                                 |
|----------------------------------------------------------------------------------------------------|
| To change your personal vault passphrase, enter<br>both your old passphrase and your desired new<br>one below. |
| The passphrase must:                                                                                           |
|                                                                                                    |
|                                                                                                    |
|                                                                                                    |
|                                                                                                    |
|                                                                                                    |
| Passphrase                                                                                                    |
| Confirm passphrase                                                                                             |
| Change                                                                                                    |

13. Click your **name** in the top right corner and select **Logout** from the dropdown.

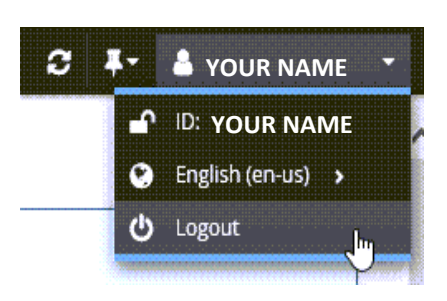

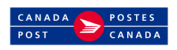